| تاريخ :                           | بسمتعل                  |                                      |
|-----------------------------------|-------------------------|--------------------------------------|
| موقت و دانشنامه)                  | محت مدارک تحصیلی (گواهی | <b>عنوان سند:</b> فرآیند دریافت کد م |
| ویژه: دانش آموختگان مقطع کارشناسی | شماره: ٤٠٣٢/٣٠١/١٧٢٧٣   | تاريخ : ۱٤٠٣/٠٩/١٩                   |

کلیه دانش آموختگان دانشگاه سیستان و بلوچستان که دارای مدرک تحصیلی فاقد کد صحت سازمان امور دانشجویان هستند و نیاز به دریافت این کد دارند می توانند به منظور دریافت کد صحتدانشنامه یا گواهی موقت پایان تحصیلات خود از طریق سامانه گلستان به شکل زیر اقدام نمایند.

## الف: ورود به سامانه گلستان

دانش آموخته گرامی، در صورتی که شناسه کاربری و گذرواژه سامانه خود را فراموش نموده اید، جهت ورو<mark>د به سامانه گلستان از طریق</mark> لینک "**ورود از طریق احراز هویت مرکزی**" اقدام نمایید.

|                       |                                   | به نام خدا                                                                               |
|-----------------------|-----------------------------------|------------------------------------------------------------------------------------------|
|                       | 22:34:57 جمعه 15 دي 1402          |                                                                                          |
| دانیکا دستان و طوحتان |                                   | دانشكاه سيستات و بلوچستات                                                                |
|                       | ان                                | سیستم جامع آموزش گلستا                                                                   |
|                       |                                   | شناسه کاربری:                                                                            |
|                       |                                   | کدروازه:                                                                                 |
|                       | CHARLE T<br>Eveneral by objecture | لطفا کد مقابل را وارد نمایید:                                                            |
|                       |                                   | ورود از طریق احراز هویت مرکزی 🕐 ۳۰۰۰ 🕞                                                   |
|                       |                                   | تنظیمات   بازیابی کلمه عبور(اسانید)   متقاضی شرکت در آزمون   متقاضی پذیرش استعداد درخشان |

لازمه ورود از طریق لینک فوق این است که حتما کد ملی شما در سامانه گلستان به درستی ثبت شده باشد و شماره موبایل وارده در سامانه **"پنجره ملی خدمات دولت هوشمند"** به نام شخص شما باشد. پس از کلیک بر روی گزینه "ورود از طریق احراز هویت مرکزی" به صفحه زیر هدایت می شوید که باید تلفن همراه خود و کد امنیتی درج شده را وارد نمایید. پس از ارسال رمز یکبار مصرف به تلفن همراه شما، این کد را در محل مشخص شده وارد نمایید و وارد سامانه گلستان شوید.

| مبری سالی بران<br>برویلی خدمات دولت جشمند                                                     | مورى الحالى اليان<br>في في طريات دولت بوشمند                                     |
|-----------------------------------------------------------------------------------------------|----------------------------------------------------------------------------------|
| ورود به سامانه از طریق رمز یکبار مصرف<br>ورود با رمز یکبار مصرف<br>تلفن همراه<br>ی تلفن همراه | ورود به سامانه از طریق رمز یکبار مصرف<br>ورود با رمز یکبار مصرف<br>ورود با کد OR |
| کد امنیتی<br>۲۰ امنینی ۲۰ ۲۰ ۲۰ ۲۰ ۲۰ ۲۰ ۲۰ ۲۰ ۲۰ ۲۰ ۲۰ ۲۰ ۲۰                                 | کد فعالسازی ۵ رقمی به تلفن همزاه                                                 |
| ارسال رمز یکبار مصرف                                                                          | 1: 40                                                                            |

| تأیید کننده نهایی                         | تهیه کننده                                          |
|-------------------------------------------|-----------------------------------------------------|
| احمد بختیاری شهری<br>مدیرامور آموزشی<br>2 | فرشته شاهبازی<br>کارشناس فناوری اطلاعات اداره آموزش |
|                                           | 3 mag */                                            |

| تاريخ :<br>شماره :<br>پیوست :     |                         |                                             |
|-----------------------------------|-------------------------|---------------------------------------------|
| موقت و دانشنامه)                  | محت مدارک تحصیلی (گواهی | <b>عنوان سند:</b> فرآیند دریافت کد <i>م</i> |
| ویژه: دانش آموختگان مقطع کارشناسی | شماره: ٤٠٣٢/٣٠١/١٧٢٧٣   | تاریخ : ۱٤۰۳/۰۹/۱۹                          |

## ب: ثبت درخواست دریافت کد صحت مدرک تحصیلی

- لیس از ورود به سامانه جامع آموزش باید به "پیشخوان خدمت" مراجعه نمائید.
- ۲- در پیشخوان خدمت گزینه "ارسال مدارک تحصیلی" را انتخاب و بر روی "درخواست جدید" کلیک نمائید.

|                                        |        | کې x منوې کاربر x بیشخوان خدمت 1<br>نې بیشخوان خدمت                       |
|----------------------------------------|--------|---------------------------------------------------------------------------|
| <u>درخواست جدید</u> ۳<br>انتخاب شده(0) |        | کاربر ۱                                                                   |
| فرستنده                                | عمليات | شتصب<br>فارغ التحصيلي<br>ديدواست بررسي مشكلات آمدنشي<br>رسال مدارك تحصيلي |

۳- در پنجره "تقاضای دریافت مدرک تحصیلی" موارد خواسته شده را به دقت تکمیل نمایید.

**تذکر مهم:** در این پردازش نوع دریافت را **"دریافت از سیستم"** انتخاب کنید؛ و مدرک را برابر با کد صحت مدرک تحصیلی قرار دهید.

|   | 🔞 تقاضاي دريافت مدارك تحصيلي |
|---|------------------------------|
|   | شماره دانشجو                 |
|   | دریافت از سیستم              |
| ~ |                              |
|   |                              |

با کلیک بر روی بررسی تغییرات در صورتی که خطایی وجود داشته باشد آن را برطرف نموده و سپس با انتخاب گزینه **«ایجاد»** درخواست شما ثبت و مانند تصویر پیامی مبنی بر ایجاد درخواست و مراجعه به پیشخوان به منظور ادامه فرآیند دریافت خواهید کرد.

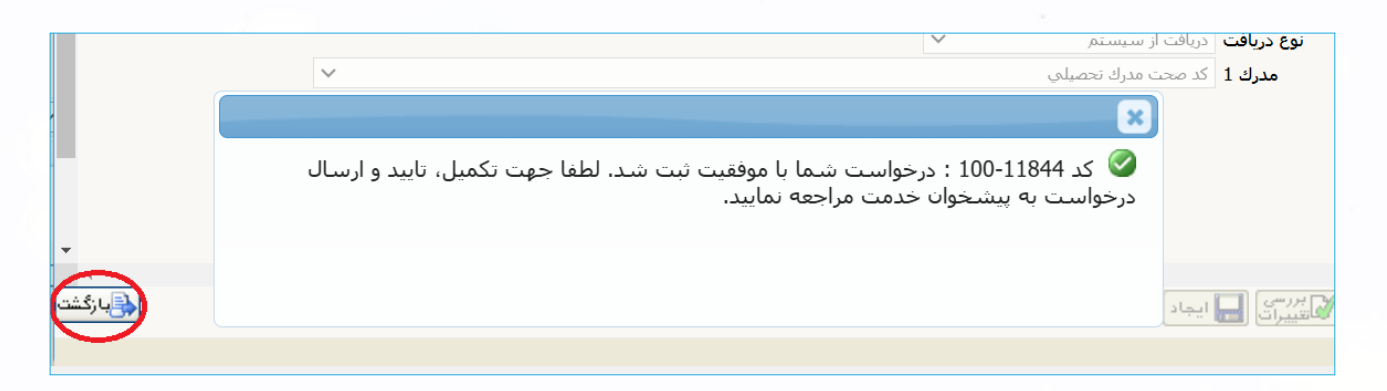

|   | تأييد كننده نهايي                         | تهیه کننده                                          |
|---|-------------------------------------------|-----------------------------------------------------|
|   | احمد بختیاری شهری<br>مدیرامور آموزشی<br>9 | فرشته شاهبازی<br>کارشناس فناوری اطلاعات اداره آموزش |
| - |                                           | 2 mag <sup>4</sup>                                  |

| تاريخ :            | 2      |    |
|--------------------|--------|----|
| شمارہ :<br>پیوست : | بسمتغل | ** |
|                    |        |    |

| ویژه: دانش آموختگان مقطع کارشناسی | شماره: ٤٠٣٢/٣٠١/١٧٢٧٣ | تاریخ : ۱٤۰۳/۰۹/۱۹ |
|-----------------------------------|-----------------------|--------------------|
|-----------------------------------|-----------------------|--------------------|

۴- با کلیک بر روی <mark>بازگشت</mark> در پایین و سمت چپ صفحه به محیط پیشخوان خدمت باز گردید. یک ردیف درخواست جدید مطابق تصویر زیر را مشاهده می نمایید.

|                                                   | 🔬 گردش کار آموزش |
|---------------------------------------------------|------------------|
| تقاضای دریافت کد صحت مدرك تحصیلی - تایید دانشجو - | 🚺 تاييد وارسال   |
|                                                   | ويرايش           |

آیکن های تعریف شده در کنار درخواست برای انجام عملیات زیر مورد استفاده قرار می گیرند:

<mark>مشاهده گردش کار:</mark> این آیکن در کنار درخواست شما در همه مراحل مشاهده می شود و با کلیک بر روی آن قادر خواهید بود روند رسیدگی درخواست خود را مشاهده نمایید.

**تایید و ارسال:** این آیکن برای ارسال درخواست به مرحله بعد و شروع فرآیند رسیدگی به درخواست مورد استفاده است. با کلیک این آیکن درخواست شما تایید و برای طی فرآیند وارد مرحله بعد می شود.

**ویرایش:** در صورت نیاز به تغییر در درخواست قبل از تایید و ارسال می توانید از این آیکن استفاده کنید.

**بسیار مهم:** درخواست ها تنها پسُّ از **"تائید و ارسال"** توسط دانش آموخته، بررسی خواهد شد لذا لازم است دانش آموخته با بازگشت به پیشخوان خدمت، درخواست خود را **"تائید و ارسال**" نماید.

۵- درخواست دانش آموخته طبق فرآیند تعریف شده، به کارشناس تاییدیه تحصیلی ارجاع می شود.

۶- کارشناسان تاییدیه تحصیلی با بررسی درخواست شما کد صحت را از سامانه امور دانشجویان دریافت و در پیشخوان خدمت به شکل بارکد قابل چاپ برای شما ارسال می کنند. پس از ارسال کد صحت وضعیت درخواست شما در پیشخوان خدمت مطابق تصویر زیر خواهد بود.

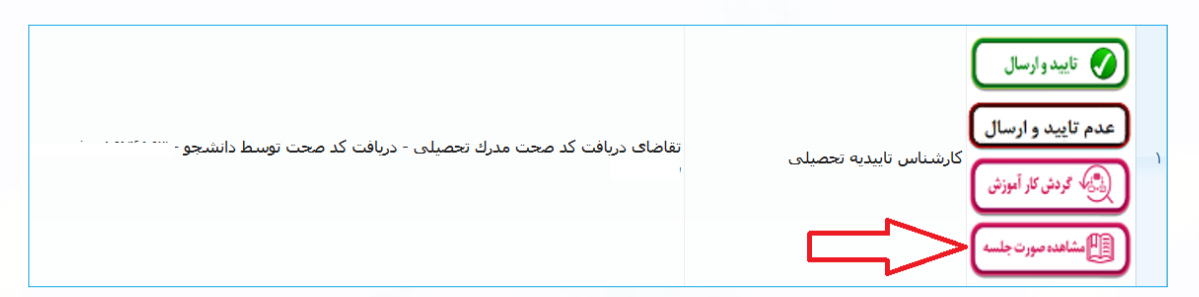

با انتخاب آیکن مشاهده صور تجلسه گزارش قادر به مشاهده و چاپ کد صحت تعریف شده خواهید بود.

| تأیید کننده نهایی                         | تهیه کننده                                          |
|-------------------------------------------|-----------------------------------------------------|
| احمد بختیاری شهری<br>مدیرامور آموزشی<br>2 | فرشته شاهبازی<br>کارشناس فناوری اطلاعات اداره آموزش |
|                                           |                                                     |

| پرست: استار: :<br>پرست: : |                    |        |                                |                                    |
|---------------------------|--------------------|--------|--------------------------------|------------------------------------|
|                           | شمارہ :<br>پیوست : | ے<br>ح | میت<br>میجت مداری تحصیلہ (گواھ | <b>عنوان سند:</b> فرآیند دریافت کد |

پس از مشاهده گزارش و دریافت آن به صورت PDF با انتخاب گزینه **"تایید و ارسال"** فرآیند را خاتمه دهید.

**تذکر مهم:** در صورتی که با انتخاب گزینه مشاهده صورتجلسه با خطای **"اطلاعاتی جهت چاپ موجود نیست"** گزینه عدم تایید را بزنید تا کارشناسان تاییدیه تحصیلی مشکل را برطرف نمایند.

**تذکر مهم:** در صورتی که نیاز به دریافت گزارش پس از خاتمه فرآیند داشته باشید با مراجعه به پیشخوان خدمت و انتخاب گزینه **خاتمه یافته** می توانید مجدد گزارش خود را دریافت نمایید.

| تاریخ:<br>دسارد:<br>دانگامیتان و موتیان                                                                                                    |
|----------------------------------------------------------------------------------------------------|
| موضوع : کد صحت مدر ک تحصیلی                                                                                                    |
| خانم به کد ملی به اطلاع می رساند کد صحت مدرک تحصیلی شما برای مقطع<br>کارشناسی صادر گردیده است و با شناسه قابل استعلام می باشد.<br>لازم به ذکر است سازمان ها و دانشگاه های درخواست کننده تاییدیه تحصیلی می توانند با ورود به درگاه<br>https://portal.saorg.ir در منوی خدمات، "استعلام کد صحت" و وارد کردن کد ۲۰ رقمی فوق، و یا اسکن<br>QR Code زیر، نسبت به دریافت تاییدیه تحصیلی مربوطه به صورت برخط اقدام کنند. |
| احمد بختیاری شهری<br>مدیر امور آموزشی دانشگاه<br>اله مراحد ارمان در امور این مراحد ارمان<br>http://pertil.asgr.ir ingury/tool-                                                                                                    |

| تأیید کننده نهایی                         | تهيه کننده                                          |
|-------------------------------------------|-----------------------------------------------------|
| احمد بختیاری شهری<br>مدیرامور آموزشی<br>2 | فرشته شاهبازی<br>کارشناس فناوری اطلاعات اداره آموزش |
|                                           |                                                     |